# 第40届上海市青少年科技创新大赛 申报指南

上海市青少年科技创新大赛组织委员会

2025年3月

## 目录

| 第一         | -章 少年儿童科学幻想绘画展示板块申报指南 | 1   |
|------------|-----------------------|-----|
| <u> </u>   | 申报步骤                  | 1   |
| <u> </u>   | 操作流程                  | 1   |
|            | (一) 创建账号              | 1   |
|            | (二)确认知情同意书            | 3   |
|            | (三)填写参赛学生信息           | 4   |
|            | (四)填写辅导教师信息           | 5   |
|            | (五)提交作品基本情况           | 6   |
|            | (六)提交完整申报书            | 6   |
|            | (七)完成申报               | 8   |
| 第二         | 二章 少年科技创新竞赛板块板块申报指南   | 9   |
| <i>-</i> , | 申报步骤                  | 9   |
| <u> </u>   | 操作流程                  | 9   |
|            | (一)创建账号               | 10  |
|            | (二)选择参赛形式             | .11 |
|            | (三)选择参赛组别             | .12 |
|            | (四)确认知情同意书            | .12 |
|            | (五)填写参赛学生信息           | 13  |
|            | (六)填写辅导教师信息           | 15  |
|            | (七)填写作品基本情况           | 16  |
|            | (八)提交相关附件             | .17 |
|            | (九)提交完整申报书            | .17 |
|            | (十)完成申报               | 19  |

#### 第一章

## 少年儿童科学幻想绘画展示板块申报指南

系统推荐使用谷歌、火狐、360等浏览器的新版本进行申报。

#### 一、申报步骤

1.创建账号

2.确认知情同意书

3.填写参赛学生信息

4.填写辅导教师信息

5.填写作品基本情况

6.提交完整申报书

7.完成申报

在网络申报期限结束前,若仅对申报内容进行"保存",可反复登录账户修改内容;若已完成提交,则申报内容将不可修改。

#### 二、操作流程

以下图均为示意图,具体请以网上实际信息为准。

#### (一) 创建账号

1. 打开大赛官方网站(https://www.shssp.org.cn), 点击左上角"第40届上海市青少年科技创新大赛"海报链接,或页面下方大赛入口(如图)进入报名主页。

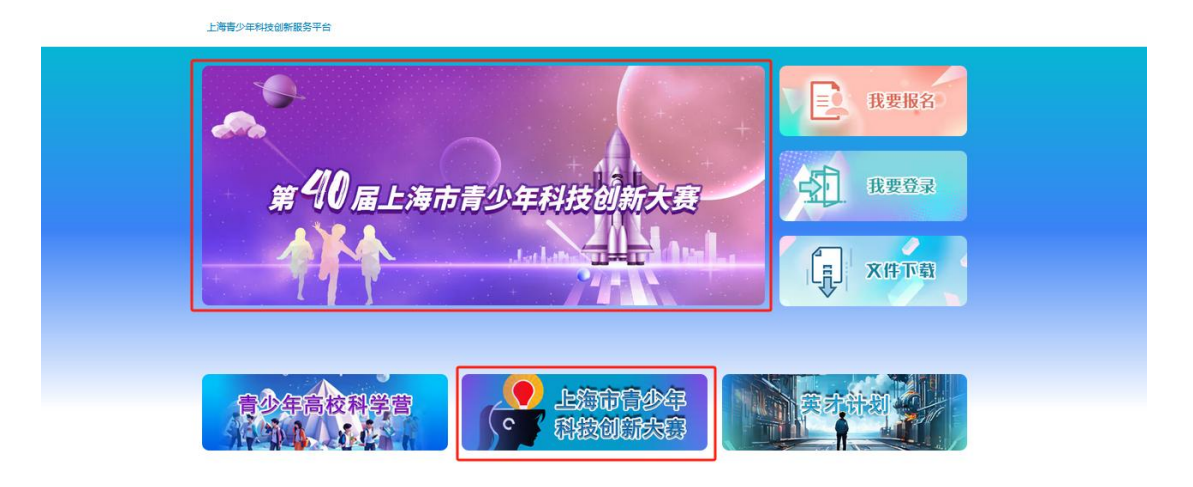

点击"我要报名"按钮,进入申报类型选择页面。

|      | 距离本次报名结束还有          | 24:04:34:58<br>天 小时 分 秒 |     |        |
|------|---------------------|-------------------------|-----|--------|
| 第40届 | 上海市青                | 少年科技创                   | 新大赛 | - Alle |
| t t  | 要报名                 | <b>?</b><br>我要登录        |     |        |
|      |                     |                         |     |        |
|      | Copyright © 2025 上的 | 每古科学技术协会                |     | ⑦ 在线帮助 |

选择"少年儿童科学幻想绘画展示板块",进行该板块
 申报。

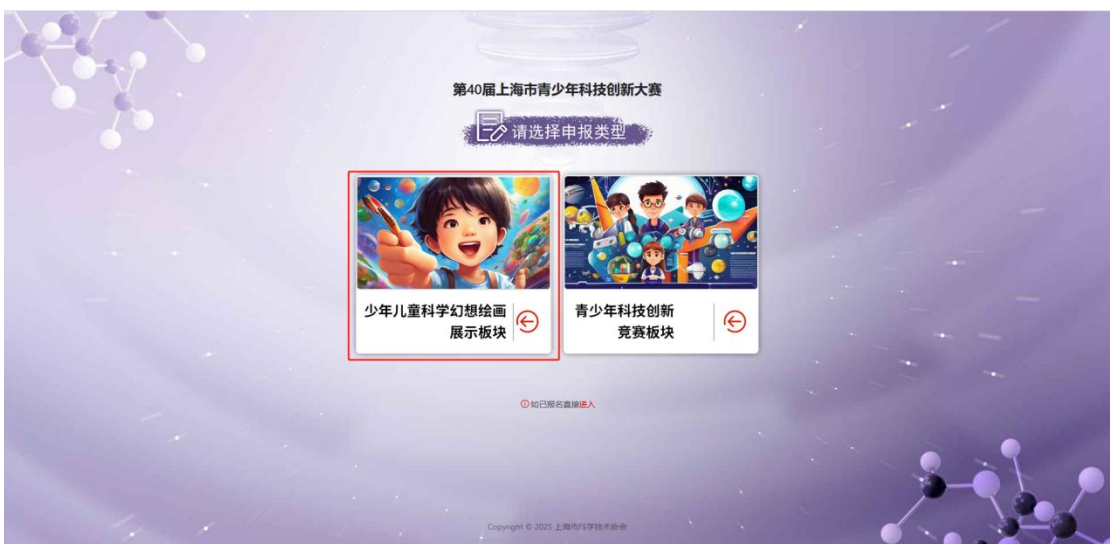

| 请选择出生年月日             |         |   |
|----------------------|---------|---|
| 如果您的出生年月无法选择,说明您的年龄不 | 符合申报要求。 |   |
| *所在区:                |         |   |
| 请选择学校所在区             |         | V |
| *作品编号:               |         |   |
| 请输入作品编号              |         |   |
| ★手机号:                |         |   |
| +86~ 11位手机号          |         |   |
| 2 验证码                | 获取验证    | 码 |
|                      | 下一步     |   |

 2.选择出生年月、所在区,输入作品编号、手机号,验 证码等信息(注:如果您的出生年月无法选择,说明您的年 龄不符合申报要求),本项申报需获得作品编号,方可进行 申报,填写完毕后点击"下一步"按钮继续。

3. 完成账号创建。

(二)确认知情同意书

账号创建完成后直接进入大赛报名平台。首先须签署知 情同意书,在阅读10秒后,勾选"我已阅读并同意以上同 意书内容",点击"确认"按钮后,点击"下一步"按钮, 可完成知情同意书确认。

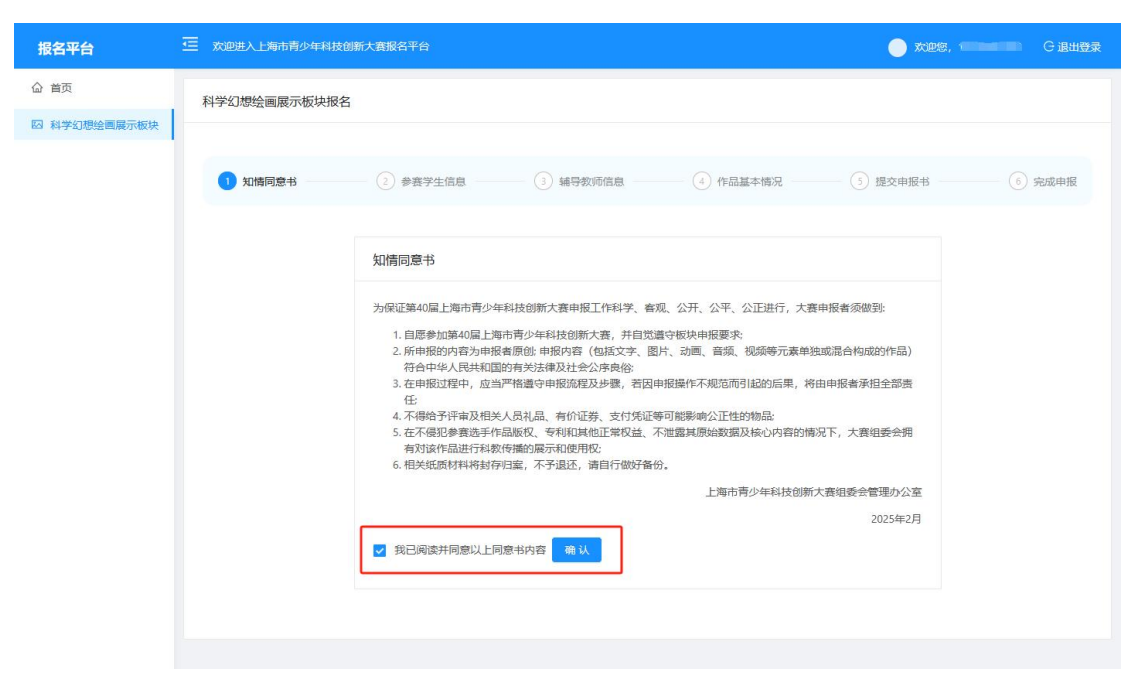

(三) 填写参赛学生信息

依次填写姓名、性别、出生年月、证件类型、证件号码、 邮箱、在读学校(请输入学校关键字,系统将自动弹出匹配 的学校列表,请从下拉框中选择您的学校)、年级等参赛学 生信息及监护人信息,上传证件照,证件照要求为纯色背景, 近期免冠数码照片,建议分辨率为716X882,限定上传(.jpg) 格式文件,上限为1M。

注意:

1、填写的个人信息将直接用于后续相关证书制作,请
 务必确保所填内容真实、准确、完整。

2、若在读学校中无法找到所属学校,可联系021-53065681,021-63306810。

填写过程中可点击"保存"按钮,保存已填写的信息, 也可全部填写完后点击"下一步",将会保存所填写信息, 继续申报。

4

| 报名平台         | 至 双迎进入上海市南         | 少年科技创新大賽报名平台                                |                     |          |             | _ xa    | 10. ( ) C 2:27 |
|--------------|--------------------|---------------------------------------------|---------------------|----------|-------------|---------|----------------|
| 合 首页         | 科学幻想绘画展示           | 板块报名                                        |                     |          |             |         |                |
| 四 科学幻想绘画展示被块 |                    |                                             |                     |          |             |         |                |
|              | ⊘ 知情同意书            | 2 参赛学生信息                                    | (3) 辅导数项信息          |          | )作品基本情况     | ⑤ 提交申报书 | ⑥ 完成申报         |
|              |                    | 您填写的个人信息将直接用于后续相关证书制作,请                     | 务必确保所填内容真实、准确、完整。   |          |             |         |                |
|              | <b>之</b> 参         | 赛学生信息                                       |                     |          |             |         |                |
|              | *姓名:               | 请输入姓名                                       |                     | *性别:     | 请选择性别       |         |                |
|              | *出生年月:             | 请选择出生年月                                     | 8                   | *证件类型:   | 请选择证件类型     |         |                |
|              | *证件号码:             | 请输入证件号码                                     |                     | * 手机号:   | 13918835149 |         |                |
|              | * 邮箱:              | 请输入邮箱                                       |                     | * 在读学校:  | 请输入或远缘学校    |         |                |
|              | * 年级:              | 请选择年级                                       |                     |          |             |         |                |
|              | *证件照:              | +<br>上传                                     |                     |          |             |         |                |
|              | 蓋护ノ                | 吃色背景,近期免冠数码照片,建议分辨率为716X882,限<br><b>人信息</b> | 定上传(ipg)格式文件,上限为1M。 |          |             |         |                |
|              | <mark>*</mark> 姓名: | 调输入监护人姓名                                    |                     | * 手机号:   | 请输入监护人手机号   |         |                |
|              |                    |                                             | 保存                  |          | 下一步         |         |                |
|              |                    |                                             |                     |          |             |         |                |
|              |                    |                                             | Copyright © 2025 上  | 海市科学技术协会 | ŧ           |         |                |

## (四) 填写辅导教师信息

点击下拉框,选择无指导老师、家长指导、校内外老师 指导等选项,填写相关信息。

1. 无指导老师:选择"无"点击"下一步"按钮。

| ✓ 知情同意书    | 参赛学生信息 | 3 辅导教师信息 | 4 作品基本情况 | 5 提交申报书 | - 6 完成申报 |
|------------|--------|----------|----------|---------|----------|
| * 是否有指导老师: | 无      |          |          | ~       |          |
| 上一步        |        | 保存       |          | 下一步     |          |

 家长指导:选择"家长指导",在弹出的表单中填写指导家长姓名、性别、单位、手机号信息。填写完成后点击 "下一步"。

|         | * 是否有指导老师: 家长指导 |        |            |     |
|---------|-----------------|--------|------------|-----|
| ∠指导家长   |                 |        |            |     |
| *姓名:    | 请输入指导家长姓名       | * 性别:  |            |     |
| * 单位:   | 请输入指导家长单位       | * 手机号: | 请输入描导家长手机号 |     |
| * 是否亲属: | 是               |        |            |     |
|         | 上一步             | 保存     |            | 世一才 |

- 校内外老师辅导:选择"校内外老师辅导",在弹出的表单中填写指导老师姓名、性别、单位、手机号信息,选择是否亲属。填写完成后点击"下一步"。

| *    | 是否有指导老师: 校内外老师指导 |     |                      | ~   |
|------|------------------|-----|----------------------|-----|
| ∠指导表 | 5师               |     |                      |     |
| 姓名:  | 请输入指导老师姓名        | 性别  | W:                   | × ] |
| 单位:  | 请输入指导老师单位        | 手机制 | <b>音:</b> 请输入指导老师手机号 |     |
|      |                  |     |                      |     |

## (五) 提交作品基本情况

填写绘画名称、绘画作品介绍,上传绘画图片(注意: 请上传绘画作品的清晰图片)。填写完成后点击"下一步"。

| ) 知情同意书 | ✓ 参赛学生信息      | — 🕢 辅导教师信息 —— | —— 👍 作品基本情况 | 5 提交申报书 | 一 🙆 完成申报 |
|---------|---------------|---------------|-------------|---------|----------|
| * 所属区   | : *           |               |             |         |          |
| 作品编号    | : )           |               |             |         |          |
| *绘画名称   | : 请输入绘画名称     |               |             |         |          |
| *绘画作品介绍 | : 绘画作品介绍      |               |             |         |          |
|         |               |               |             | li.     |          |
| *绘画图片   | ::<br>+<br>上传 |               |             |         |          |
|         | 请上传绘画作品的清晰图片  | t             |             |         |          |
| 上一步     |               | 保存            |             | 下一步     |          |

## (六)提交完整申报书

1. 阅读所有作者承诺,在10秒倒计时后,勾选"我已

阅读并同意以上承诺内容",弹出申报书下载和提交界面。

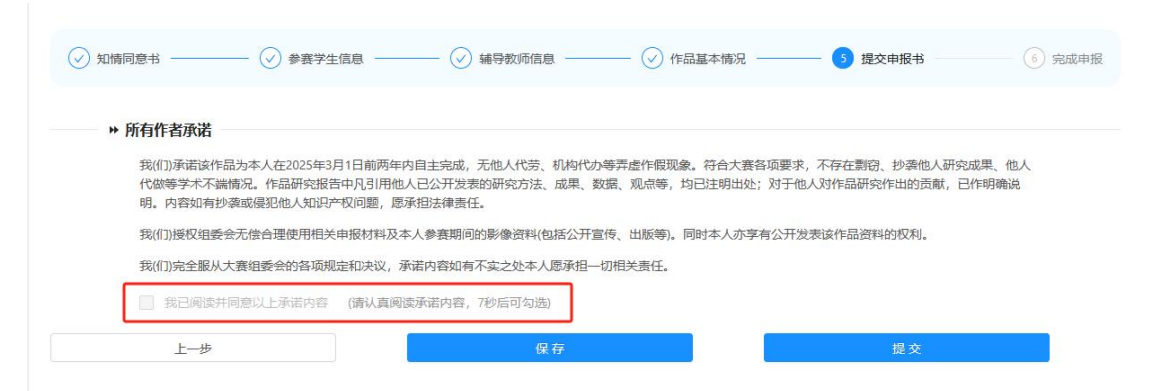

2. 下载申报书文件。

3. 完成申报书上所有签字及盖章后,扫描成 PDF 文件进行上传。点击"点击上传"按钮,可上传项目申报书文件, 上传文件格式限定为 pdf,上限为 10M。上传完成后点击"提 交"按钮。

| 知情同意书 ————                           | ◇ 参赛学生信息 ――                                         |                                               | ─── ◇ 作品基本情况 ──                      | 5 提交申报书                            | 6 完成申报       |
|--------------------------------------|-----------------------------------------------------|-----------------------------------------------|--------------------------------------|------------------------------------|--------------|
| ⋫ 所有作者承诺                             |                                                     |                                               |                                      |                                    |              |
| 我(们)承诺该作品为<br>人代做等学术不端情<br>确说明。内容如有把 | 本人在2025年3月1日前两年p<br>記。作品研究报告中凡引用f<br>>義或侵犯他人知识产权问题, | 的自主完成,无他人代劳、机构<br>他人已公开发表的研究方法、成<br>,愿承担法律责任。 | 代办等弄虚作假现象。符合大赛各项<br>果、数据、观点等,均已注明出处; | 要求,不存在剽窃、抄袭他人研9<br>对于他人对作品研究作出的贡献, | 記成果、他<br>已作明 |
| 我(们)授权组委会无                           | 偿合理使用相关申报材料及本                                       | 人参赛期间的影像资料(包括公                                | 开宣传、出版等)。同时本人亦享有2                    | 公开发表该作品资料的权利。                      |              |
| 我(们)完全服从大赛                           | 组委会的各项规定和决议, 承                                      | 诺内容如有不实之处本人愿承持                                | 目一切相关责任。                             |                                    |              |
| 您已读过                                 |                                                     |                                               |                                      |                                    |              |
| 申报材料上传                               |                                                     |                                               |                                      |                                    |              |
| 下载申报书:                               | 占 下载申报书                                             |                                               |                                      |                                    |              |
| 项目申报书(pdf):                          | 土 点击上传                                              |                                               |                                      |                                    |              |
|                                      | 请上传签字后的PDF扫描件                                       | ,限定上传(.pdf)格式文件,                              | 上限为10M                               |                                    |              |
| L 1F                                 |                                                     | IR 75                                         |                                      | 神去                                 |              |

弹出申报材料确认界面,点击"确定"按钮,完成申报 材料提交。

| 提交申报材料      |    | Х  |
|-------------|----|----|
| 确认要提交申报材料吗? |    |    |
|             | 取消 | 确定 |

## (七)完成申报

提交完以上内容后,即完成本次第40届上海市青少年 科技创新大赛在线申报。

| 报名平台         | 至 欢迎进入上海市青少年科技创新大教报告平台                                        |           |
|--------------|---------------------------------------------------------------|-----------|
| ☆ 首页         | 科学幻想绘画展示板块报名                                                  |           |
| 四 科学幻想绘画展示板块 |                                                               |           |
|              | ② 知時限息4 ──── ② 参喜子生品品 ──── ② 始导数形品品 ──── ② 作品基本确况 ──── ② 置文中的 | そう 💿 完成申报 |
|              | $\odot$                                                       |           |
|              | 您已完成第40届上海市青少年科技创新大赛在线申报。                                     |           |
|              |                                                               |           |
|              |                                                               |           |
|              |                                                               |           |

如报名材料被退回,您将收到组委会管理办短信通知。 请及时登录报名平台查看退回原因,可进行修改并重新提交。

## 第二章

## 青少年科技创新竞赛板块板块申报指南

系统推荐使用谷歌、火狐、360等浏览器的新版本进行申报。

#### 一、申报步骤

1.创建账号

2.选择参赛形式

3.选择参赛组别

4.确认知情同意书

5.填写参赛学生信息

6.填写辅导教师信息

7.填写作品基本情况

8.提交相关附件

9.提交完整申报书

10.完成申报

在网络申报期限结束前,若仅对申报内容进行"保存",可反复登录账户修改内容;若已完成提交,则申报内容将不可修改。

#### 二、操作流程

以下图均为示意图,具体请以网上实际信息为准。

(一)创建账号

1. 打开大赛官方网站(https://www.shssp.org.cn), 点击左上角"第40届上海市青少年科技创新大赛"海报链接,或页面下方大赛入口(如图)进入报名主页。

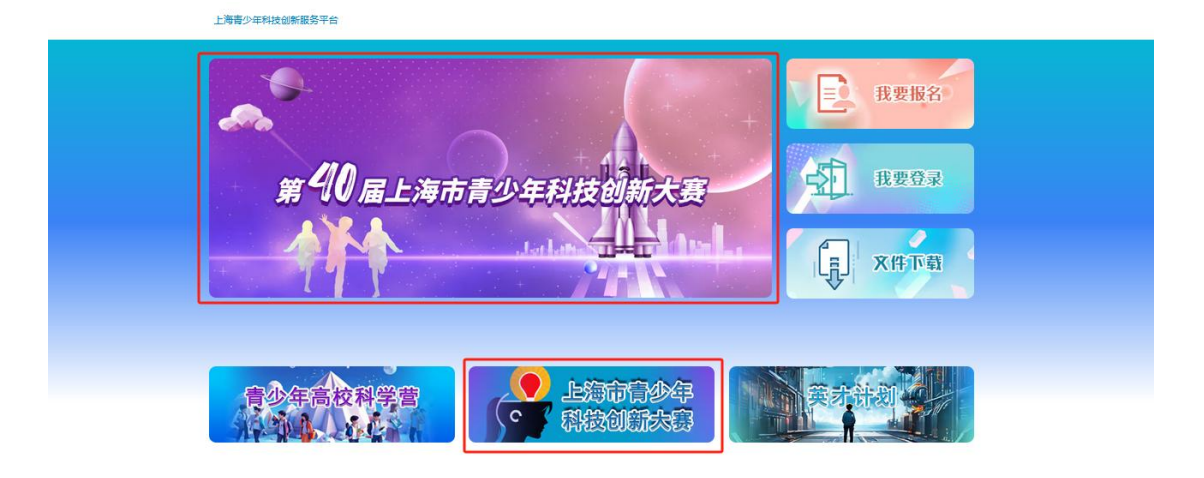

2. 点击"我要报名"按钮,进入申报类型选择页面。选择"青少年科技创新竞赛板块",进行该板块申报。

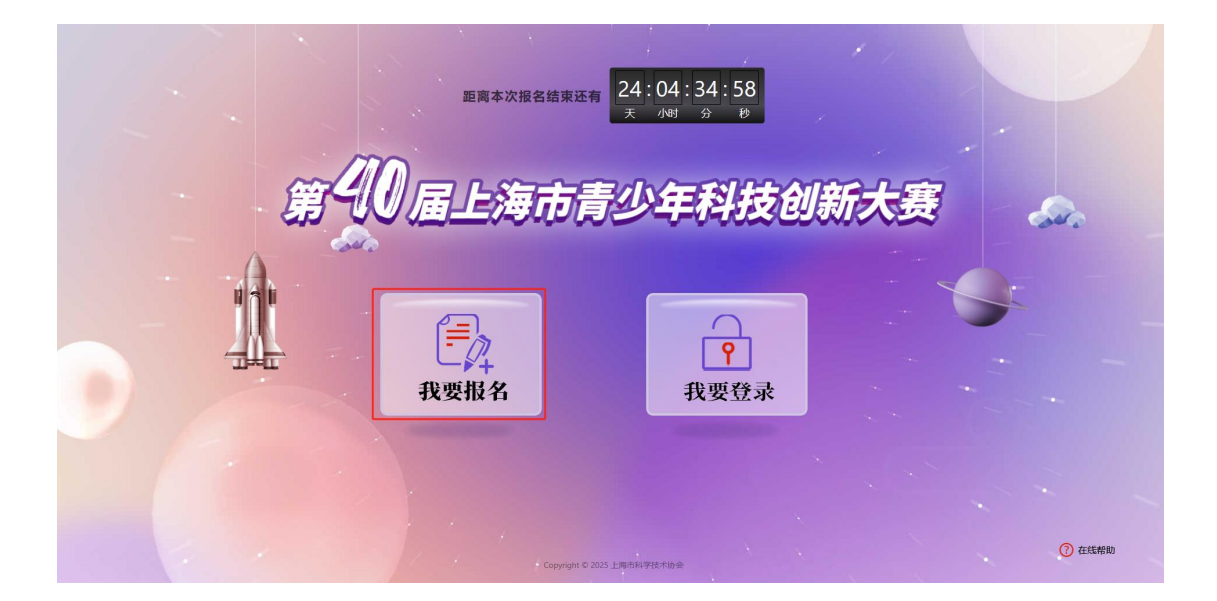

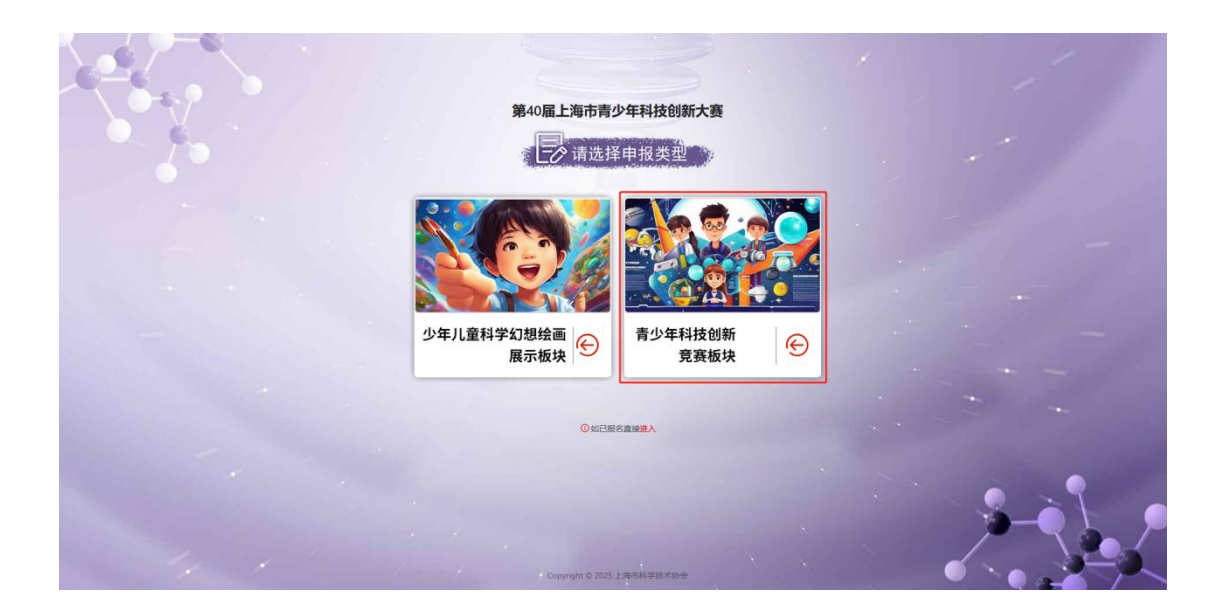

| 请选择出生年月日                  | photo and a second second second second second second second second second second second second second second s |
|---------------------------|----------------------------------------------------------------------------------------------------|
| 口果您的出生年月无法选择,说明您的年龄不符合申报要 | 求。                                                                                                    |
|                           |                                                                                                    |
| 手机号:                      |                                                                                                    |
| +86◇ 11位手机号               |                                                                                                    |
| □ 验证码                     | 获取验证码                                                                                                    |
|                           |                                                                                                    |
|                           |                                                                                                    |

选择出生年月,输入手机号,验证码等信息(注:如
 果您的出生年月无法选择,说明您的年龄不符合申报要求)。
 填写完毕后点击"下一步"按钮继续。

4. 完成账号创建后。

(二)选择参赛形式

账号创建完成后直接进入大赛报名平台。首先选择参赛

形式,点击"个人参赛"或"团体参赛"按钮(若报名"团体参赛",须保证参赛选手年龄组一致)。点击"下一步"按钮,完成参赛形式选择。

| 报名平台       | Ų          | 家迎进入上海市青少4    | 年科技创新大赛报名平台 |                              |                                       |                   |                         |              | 🔵 xær, 💼 | ே இய <del>ற்</del> இ       |
|------------|------------|---------------|-------------|------------------------------|---------------------------------------|-------------------|-------------------------|--------------|----------|----------------------------|
| ☆ 首页       |            | 青少年科技创新竞赛版块报名 |             |                              |                                       |                   |                         |              |          | 取用报名                       |
| 日 科技创新克赛板块 | Ŀ          |               |             |                              |                                       |                   |                         |              |          |                            |
|            |            | 1 参告形式        | 2 参查祖别      | <ol> <li>3) 知時同僚书</li> </ol> | - 4 \$87±68                           | (5) 編导数符信息 —      | 6 作品基本情况                | (7) 相关附件 (1) | ⑧ 提交申报书  | <ul> <li>9 完成申报</li> </ul> |
|            | 漢选择参算形式    |               |             |                              |                                       |                   |                         |              |          |                            |
|            |            |               |             |                              | 8                                     |                   | Ŕ                       |              |          |                            |
|            |            |               |             |                              | 个人参赛 独立完成科技创新项目                       | 组织                | <b>团体参赛</b><br>参与科技创新项目 |              |          |                            |
|            |            |               |             | 根据参赛项目情况<br>将无法修改,如雷         | 选择"个人参赛"或"团体参赛";团队:<br>修改可"取消服名"重新报名。 | 参赛成员不得超过3人,       | 且必须是同一年龄祖的学生            | ;参赛形式选定后     |          |                            |
|            | <b>∓-9</b> |               |             |                              |                                       |                   |                         |              |          |                            |
|            |            |               |             |                              |                                       |                   |                         |              |          |                            |
|            |            |               |             |                              | Copyright @                           | )<br>2025 上海市科学技术 | b☆                      |              |          |                            |
|            |            |               |             |                              | copyright o                           |                   |                         |              |          |                            |

(三)选择参赛组别

进入参赛组别选择界面后,系统会根据年龄自动分配至低年龄组或高年龄组。点击"下一步"按钮,继续申报。

| 青少年科技创新竞赛板  | 块报名          |              |                      |                        |              |            | 取消报名 |
|-------------|--------------|--------------|----------------------|------------------------|--------------|------------|------|
| ✓ 参赛形式 ──── | —— 2 参赛组别 —— | (3) 知情問意书 —— | (4) 参赛学生信息           | ⑤ 編导数师信息 (6) 作品基本施況 -  | (7) 相关附件 (1) | 8 提交申报书 —— |      |
|             |              |              | 3                    | 青选择参赛组别                |              |            |      |
|             |              |              | ©                    | Q                      |              |            |      |
|             |              |              | <b>低年齡组</b><br>7-9年级 | <b>高年龄组</b><br>10-12年级 |              |            |      |
|             |              |              |                      | <b>Б-</b> #            |              |            |      |
|             |              |              |                      |                        |              |            |      |

## (四)确认知情同意书

在阅读10秒后,勾选"我已阅读并同意以上同意书内容",点击"确认"按钮后,点击"下一步"按钮,可完成

## 知情同意书确认。

| 报名平台            | 至 xx28人上每6两少年和股份额大套服名平台                                                                                                    |                                      |
|-----------------|----------------------------------------------------------------------------------------------------|--------------------------------------|
| ☆ 首页 ■ 科技创新寛変板块 | 費少年科技创新党徽板块拟名                                                                                                    | REINTRES                             |
|                 | () #88%         () #87±228         () #82%528         () #82%528         () #82%528         () #82%528                                                             | <ul> <li>③ 提交申报书 (③) 完成申报</li> </ul> |
|                 | 加関調整     加酸酸酸白豆物時間や解除的酸素、用簡整等公子公正、大會時間多酸酸     ・     ・     の変化酸化の豆と物片剤や解除が酸化物素     ・     の変化酸化の豆と物片剤の化物素     ・     の成化酸化酸化物化     ・     のののののののののののののののののののののののののののの |                                      |

## (五) 填写参赛学生信息

1. 若是"个人参赛", 依次填写姓名、性别、出生年月、 证件类型、证件号码、邮箱、在读学校(请输入学校关键字, 系统将自动弹出匹配的学校列表,请从下拉框中选择您的学校)、学校所在区、年级等参赛学生信息及监护人信息, 上 传证件照,证件照要求为纯色背景,近期免冠数码照片,建议 分辨率为716X882,限定上传(.jpg)格式文件,上限为1M。

| 上事業     | 学生信息                                                   |        |          |
|---------|--------------------------------------------------------|--------|----------|
| •姓名:    | 课输入姓名                                                  | ◆性别:   | 请这样性别    |
| 出生年月:   | 2607-07-01                                             | +证件类型: | 请这样证件类型  |
| • 证件号码: | 清给人证件号码                                                | • 手机号: |          |
| • 郎箱:   | 遵始入邮箱                                                  | *在读学校: | 谭输入成选择学校 |
| 学校所在区:  | 请选择学校府在区 ×                                             | *年级:   | 请达择年级    |
| ◆证件暇:   | +<br>上传<br>纯色音黑,近期免起数码照片,建议分辨率为716X882,限定上传(jpg)格式文件上限 | /过1M。  |          |
| 监护人信    | 急                                                      |        |          |
|         |                                                        |        |          |

 2.若是"团体参赛",相比个人参赛,会增加"第二作者"及"第三作者"的信息框,默认需要填写第一作者及第二作者信息,若有第三作者,可在右侧点击"+"按钮,新 增第三作者信息表,继续填写。

| ∠第一作                                                                               | 者                                                                                                    |                                                                           |                                                                                |    |
|------------------------------------------------------------------------------------|----------------------------------------------------------------------------------------------------|---------------------------------------------------------------------------|--------------------------------------------------------------------------------|----|
|                                                                                    |                                                                                                    |                                                                           |                                                                                |    |
| *姓名:                                                                               | 请输入姓名                                                                                                    | *性别:                                                                      | 请选择性别                                                                          |    |
| 出生年月:                                                                              | 2010-07-01                                                                                                    | *证件类型:                                                                    | 请选择证件类型                                                                        |    |
| *证件号码:                                                                             | 请输入证件号码                                                                                                    | * 手机号:                                                                    | 13819473130                                                                    |    |
| * 邮箱:                                                                              | <b></b>                                                                                                    | * 在读学校:                                                                   | 请输入或选择学校                                                                       |    |
| * 学校所在区:                                                                           | 请选择学校所在区 🗸                                                                                                    | * 年级:                                                                     | 请选择年级                                                                          |    |
| *证件照:                                                                              | +<br>上传                                                                                                    |                                                                           |                                                                                |    |
|                                                                                    | 纯色背景、近期免冠数码照片,建议分辨率为716X882,限定上传(                                                                                                    | pg)格式文件,上限为                                                               | 51M.                                                                           |    |
| 监护人信                                                                               | 纯色背景,近期免冠数码照片,建议分辨率为716X882,限定上传(,<br>息                                                                                                    | pg)格式文件,上限为                                                               | 51M <b>.</b>                                                                   |    |
| <b>监护人信</b><br>* 姓名:                                                               | 纯色背景近期免冠数码照片建议分辨率为716X882.限定上传(,<br>息<br>请输入监护人姓名                                                                                                    | pg ) 格式文件,上限为<br>* 手机号:                                                   | b1M。<br>请输入监护人手机号                                                              |    |
| 监护人信<br>∗姓名:<br>▲第二作                                                               | 纳色背景近期免冠数码照片建议分辨率为716X882.限定上传()          息         请输入监护人姓名                                                                                                    | pg) 格式文件,上限关<br>* 手机号:                                                    | 91M。<br>请输入监护人手机号                                                              |    |
| 监护人信<br>∗姓名:<br>▲第二作<br>∗姓名:                                                       | 纯色背景,近期免冠数码照片,建议分辨率为716X882,限定上传(;<br>息<br>-<br>-<br>-<br>-<br>-<br>-<br>-<br>-<br>-<br>-<br>-<br>-<br>-                                                                    | pg) 格式文件,上限分                                                              | a1M。<br>请输入监护人手机号<br>请选择第二作者性别                                                 |    |
| 监护人信<br>* 姓名: ▲ 第二作 * 姓名: * 姓名: * 出生年月:                                            | <ul> <li>第他音景近期免冠数码照片,建议分辨率为716X882,限定上传(,)</li> <li>意</li> <li>清輸入监护人姓名</li> <li>诸輸入第二作者姓名</li> <li>请选择第二作者出生年月</li> <li>首</li> </ul>                                      | pg) 格式文件,上限分<br>* 手机号:<br>* 性别:<br>* 证件类型:                                | 91M。<br>请输入监护人手机号<br>请选择第二作者性别<br>请选择证件类型                                      |    |
| 监护人信<br>*姓名: ▲第二作<br>*姓名: * 出生年月: * 证件号码:                                          | 第49年9月30日期先冠数码照片建议分辨率为716X882.限定上传()          息         请输入监护人姓名         潜         请输入第二作者姓名         请输入第二作者出生年月         请输入证件号码                                            | pg) 格式文件,上限分<br>* 手机号:<br>* 性别:<br>* 证件类型:<br>* 手机号:                      | 91M。<br>-<br>-<br>-<br>-<br>-<br>-<br>-<br>-<br>-<br>-<br>-<br>-<br>-          | 录入 |
| 监护人信<br>*姓名: ▲第二作<br>*姓名: * 出生年月: * 证件号码: * 邮箱:                                    | 供色背景近期免冠数码照片建议分辨率为716X882.限定上传(。) 息 请输入监护人姓名 者 诸输入第二作者姓名 请施入第二作者出生年月 首 请输入证件号码 请输入第二作者邮箱                                                                                    | pg) 格式文件,上限分<br>* 手机号:<br>* 性别:<br>* 证件类型:<br>* 手机号:<br>* 在读学校:           | afM。<br>请输入监护人手机号<br>请选择第二作者性别<br>请选择证件类型<br>请点击录入按钮输入手机号<br>请输入或选择学校          | 录入 |
| 监护人信<br>*姓名:<br>/ 第二作<br>*姓名:<br>· 出生年月:<br>· 证件号码:<br>*邮箱:<br>· 学校所在区:            | <ul> <li>第曲台背景,近期免冠数码照片,建议分辨率为716X882,限定上传()。</li> <li>意</li> <li>请输入监护人姓名</li> <li>者</li> <li>请输入第二作者姓名</li> <li>请输入证件号码</li> <li>请输入第二作者邮箱</li> <li>请选择学校所在区、 </li> </ul> | pg) 格式文件,上限升<br>* 手机号:<br>* 性别:<br>* 证件类型:<br>* 手机号:<br>* 在读学校:<br>* 年级:  | b1M.<br>请输入监护人手机号<br>请选择第二作者性别<br>请选择证件类型<br>请点击录入按钮输入手机号<br>请输入或选择学校<br>请选择年级 | 录入 |
| 监护人信<br>*姓名:<br>2 第二作<br>*姓名:<br>* 出生年月:<br>* 证件号码:<br>* 邹箱:<br>* 学校所在区:<br>* 证件照: | 供色背景近期免冠数码照片建议分辨率为716X882.限定上传(。)   息   消輸入监护人姓名   諸   消輸入第二作者姓名   消輸入第二作者部箱   消洗择学校所在区   +   上传                                                                            | pg) 格式文件.上限分<br>* 手机号:<br>* 性别:<br>* 证件类型:<br>* 近件类型:<br>* 在读学校:<br>* 年级: | mm                                                                             | 录入 |
| 监护人信<br>*姓名:<br>*姓名:<br>*姓名:<br>*世生年月:<br>*证件号码:<br>* 邹箱:<br>* 学校所在区:<br>* 证件照:    | 第色背景近期免冠数码照片建议分辨率为716X882.限定上传(。                                                                                                    | pg) 格式文件,上限分<br>* 手机号:<br>* 性别:<br>* 证件类型:<br>* 手机号:<br>* 在读学校:<br>* 年级:  | ■1M.                                                                           | 录入 |

注意:

1、填写的个人信息将直接用于后续相关证书制作,请
 务必确保所填内容真实、准确、完整。

2、若在读学校中无法找到所属学校,可联系
 021-53065681,021-63306810。

填写过程中可点击"保存"按钮,可保存已填写的信息, 也可全部填写完后点击"下一步",将会保存所填写信息, 继续申报。

(六)填写辅导教师信息

点击下拉框,选择无指导老师、家长指导、校内外老师 指导等选项,填写相关信息。

1.无指导老师:选择"无",点击"下一步"按钮。

○ #查報號 \_\_\_\_\_ ⑦ #查報期 \_\_\_\_\_ ⑦ #每時間 # ○ #查考主信息 \_\_\_\_ ⑧ #每款前面象 \_\_\_\_ ① 作品基本体况 \_\_\_ ⑦ 相关附件 \_\_\_\_ ⑧ 投杂物报告 \_\_\_\_ ③ 投放印刷 下一步

 家长指导:选择"家长指导",在弹出的表单中填写指导家长姓名、性别、单位、手机号信息。填写完成后点击 "下一步"。

|        | * 是否有指导老师: 家长指导 |         |            |     |
|--------|-----------------|---------|------------|-----|
| ▲指导家长  |                 |         |            |     |
| * 姓名:  | 请输入指导家长姓名       | * (生别): |            |     |
| * 单位:  | 请输入指导家长单位       | * 手机号:  | 请输入描导家长手机号 |     |
| *是否亲属: | 是               |         |            |     |
|        | 上一步             | 保存      |            | 下一步 |

3. 校内外老师辅导:选择"校内外老师辅导",在弹出

的表单中填写指导老师姓名、性别、单位、手机号信息,选择是否亲属。若有第二指导老师,可在右侧点击"+"按钮,新增指导老师信息表,继续填写。填写完成后点击"下一步"。

| 》參賽形式 ————       | - 🕢 参数组别 —       |         | ── ◇ 参赛学生信息 ─ | — 5 辅导数师信息 —— (· | 6 作品基本情况 — | 7 相关附件 | <br>— 🧿 完成申报 |
|------------------|------------------|---------|---------------|------------------|------------|--------|--------------|
|                  | * 是否有指导老师:       | 校内外老师指导 |               |                  |            |        |              |
| ∠ 第一指导           | 老师               |         |               |                  |            |        | 0            |
| 姓名:              | 请输入第一指导老师姓       | ä       |               | 性别               | ; 请选择第一指导老 | 师性别    |              |
| 单位:              | 请输入第一指导老师单       |         |               | 手机号              | 请输入第一指导表   | 师手机号   |              |
| 是否亲属:            | 是                |         |               |                  |            |        |              |
| 是香亲属:<br>▲ 第二指导: | 是<br>艺师 (%有可以不識) |         |               |                  |            |        |              |
|                  |                  |         |               |                  |            |        |              |

## (七)填写作品基本情况

若是"个人参赛", 依次填写项目名称、学科分类、项目开始时间、项目结束时间、项目摘要、结论概述、进行实验的主要场所、协助内容等。填写完成后点击"下一步"。

| 参赛形式 ———————————————————————————————————— | — 🕗 XMMR&S — 🕑 #RY±AB — 🕗 MGRYABB — 🚺 AZMITAR — 🕧 AZMITAR — 🕧 | ) 提交申报书 ——— 🧿 完成5 |
|-------------------------------------------|---------------------------------------------------------------|-------------------|
| •项目名称:                                    | 副临入道县名称                                                       |                   |
| • 学科分类:                                   | 请选择学科3英                                                       |                   |
| *项目开始时间:                                  | WEDEFENDED Friedrich                                          |                   |
| •项目结束时间:                                  | 病法序项目结束时间                                                     | Ē                 |
| •项目摘要:                                    | WAAA AA AA AA AA AA AA AA AA AA AA AA AA                      |                   |
|                                           |                                                               | h.                |
| • 结论概述:                                   | WWWAARDOWER.                                                  |                   |
|                                           |                                                               | h.                |
| •进行实验的主要场所:                               | 请选择进行实验的主要地府                                                  |                   |
| 实验场所和设备使用说明:                              | IBMA入 运动性场所可以最优性动物                                            |                   |
|                                           | 19岁及此研究机构、实施室体;输场所、主要使用设备6个以内)进行明确说明。以光绪字形式施要说明。              |                   |
| • 协助内容:                                   | WMAX105019765                                                 |                   |
|                                           | P.黄李生对于指导教师或他人协助完成的内容,以及他散斗工具完成的内容应该行明确说明;设有现无。               | h.                |
| 上一步                                       | <del>م</del>                                                  | ·                 |

若是"团体参赛",除个人参赛需要填写的内容外,还

需填写"集体项目分工说明",完成填报后点击"下一步"。

(八) 提交相关附件

集体项目说明每名成员的分工和完成的主要任务。

\* 集体项目分工说明: 清输入集体项目分工说明

依次点击上传研究报告、查新报告、研究日志目录、研 究日志内容,选择性上传其他附件、视频附件、项目展示 PPT、 许可开展实验的证明等材料,其中查新报告和研究日志内容 需先下载相关模板,根据模板格式上传相关内容。

注意:所有材料必须提交中文版本;所有文稿中(除部 分项目需要上传的许可开展实验的证明外)均不允许署名, 不允许出现任何有关作者、学校和指导教师的信息。研究报 告必须是 word 转 pdf,不能是 word 里贴文字图片再转 PDF, 由此造成的查重错误,由作者自身承担。

| ✓ 参表形式 ──── ✓ 参表追別 |                                                                                                    |                   |
|--------------------|----------------------------------------------------------------------------------------------------|-------------------|
|                    | 注:所有材料必须提交中文版本;所有文稿中(除部分项目需要上档的许可开展实验的证明外)均不允许署名,不允许出现任                                                                      | 洞有关作者、学校和谐导教师的信息  |
| 。 研究液管(            | df): し. 点主上修<br>頭走上修 (pdf) 物式文件, 上現为1004,<br>注: 新好政告公派最word時pdf,不能是word <u>最起文字图</u> 片再時PDF, 由於造成於重重情况, 由作者自身承担;             |                   |
| * 查积               | 語: <u> し 下範疇部的時間</u> し 点击上传<br>限定上传(pdf)施式文件、上限为10M。                                                                         |                   |
| * 研究日志)            | Ⅰ表: ▲ 方容研究印書目表参考模板 ▲ 点击上传<br>限定上传(pdf) 物式文件,上限为5M,注: 此处务必易研究日本的目录成分,包全正文无效                                                   |                   |
| * 研究日志:            | 读 心下和研究日本IDCA多科模拟 点 点击上传<br>研究日本IDC方应当包括开起、文料描码、方案制定是、实验过程、数据分析(若有)、线磁等内容<br>限定上传 (pdf) 输行文件、上限为10M、注: 此处并必是研究日本的正文成分,包含目录无效 |                   |
| 其他                 | 時: 1.病金上傳<br>限定上傳 (pd) 物式文件,上限为100%,注:附件可透量是交研究作品很快的補助服件,作品等利害汉等材料。                                                          |                   |
| 17.55              | 144: 」 唐主上传<br>限定上传 (mp4) 格式文件, 上原为50M, 注: 如作是中有实物编型, 可得交对长不通过1分钟的观题资料, 用于说明如清                                               | 8万块物果面的功能和论(新).点。 |
| ◎项目展示              | PF: L 法主任権<br>現地上博(ppt/ppt) 権式文件、上限为10M。                                                                                     |                   |
| 许可开展实验的            | 現: 」 点主上传<br>現定上传 (pod) 施式文件, 上現プSM, 注: 接照(高少年料校会新発書物決中核要求), 作品分及相关内容的, 怨を共                                                  | 有关的门的证明和料。        |
| 上一步                | 保存                                                                                                    | 下一步               |

(九) 提交完整申报书

1. 阅读所有作者承诺,在10秒倒计时后,勾选"我已

阅读并同意以上承诺内容",弹出申报书下载和提交界面。

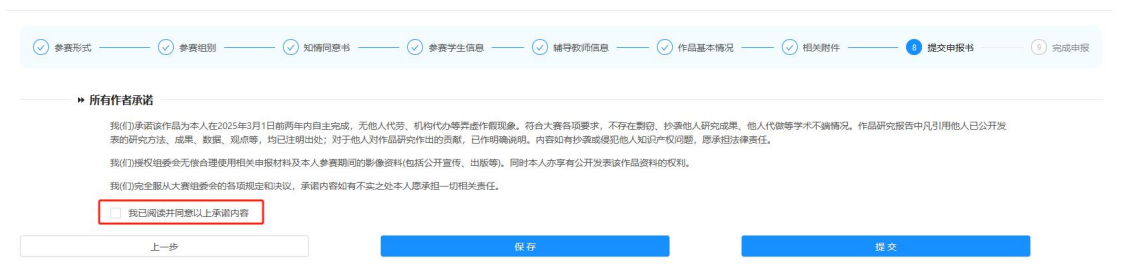

2. 下载申报书文件。

3. 若是"个人参赛",完成申报书上所有签字及盖章后, 扫描成 PDF 文件进行上传。点击"点击上传"按钮,可上传 项目申报书文件,上传文件格式限定为 pdf,上限为 10M。 上传完成后点击"提交"按钮。

|                                                              | 参賽組別 ——— ② 知情同意书 ——                                                                                   |                                                                                               | 文师信息 ————————————————————————————————————                     | — 🕢 相关附件 ————         | 8 提交申报书 (9) 完成申請 |
|--------------------------------------------------------------|----------------------------------------------------------------------------------------------------|-----------------------------------------------------------------------------------------------|---------------------------------------------------------------|-----------------------|------------------|
| 》所有作者承诺<br>我(们)承诺该律品<br>表的研究方法、成<br>我(们)履权组委会:<br>我(们)完全服从大利 | 为本人在2025年3月1日前两年内自主完成、无他<br>界、数据、规总等,均已注明出处;对于他人对<br>无信台理使用相关申报材料及本人参套期间的影响<br>赛钼委会的音项规定和决议,承诺内音如有不实; | 人代恋、机构代办等弄虚作很职象。符合大喜等。<br>作品研究作出的贡献,已作明确说明。内有如有时<br>象资料(包括公开宣传、出版等)、同时本人办享有<br>之处本人愿承担一切相关责任。 | 2要求,不存在勤奋、抄录他人研究成果、他<br>少妻威强犯他人知识个权问题,原承由法律责<br>公开发表该作品资料的权利。 | 人代做等学术不端情况。作品研究<br>任。 | 服告中凡引用他人已公开发     |
| 您已读过                                                         |                                                                                                    |                                                                                               |                                                               |                       |                  |
| 甲报材料上传                                                       |                                                                                                    |                                                                                               |                                                               |                       |                  |
| 下載申报书:                                                       | 山 下戦申报书                                                                                               |                                                                                               |                                                               |                       |                  |
| 项目申报书(pdf):                                                  | ▲ 点击上传<br>靖上传签字后的PDF扫描件, 限定上                                                                          | 传(.pdf)格式文件,上限为10M                                                                            |                                                               |                       |                  |
| 上一步                                                          |                                                                                                    | 保存                                                                                            |                                                               | 提交                    |                  |

3. 若是"团体参赛",上传界面会增加第二作者或第三 作者项目申报书上传入口。每位作者须各自完成申报书签字 及盖章后,扫描成 PDF 文件,由第一作者将申报书对应提交 到各作者相应入口,上传完成后点击"提交"按钮。。

注意,此处上传的申报书须和作者对应,若传错入口, 由作者自身承担。

|                                       | 0                                                   |                                          |                                    |                         | Construction Construction |
|---------------------------------------|-----------------------------------------------------|------------------------------------------|------------------------------------|-------------------------|---------------------------|
| ▶ 所有作者承诺                              |                                                     |                                          |                                    |                         |                           |
| 我(们)承诺该作品为本人在20254<br>发表的研究方法、成果、数据。) | 13月1日前两年内自主完成,无他人代劳、机构代办<br>1点等,均已注明出处;对于他人对作品研究作出的 | 等弄虚作假现象。符合大赛各项要求,不<br>贡献,已作明确说明。内容如有抄袭或侵 | 存在剽窃、抄袭他人研究成果、他<br>犯他人知识产权问题,愿承担法律 | 人代做等学术不端情况。作品研究报<br>遗任, | 苦中凡引用他人已公开                |
| 我(们)授权组委会无偿合理使用相                      | 关申报材料及本人参赛期间的影像资料(包括公开宣                             | 传、出版等)。同时本人亦享有公开发表该                      | 作品资料的权利。                           |                         |                           |
| 我(们)完全服从大赛组委会的各项                      | 规定和决议,承诺内容如有不实之处本人愿承担一                              | 刀相关责任。                                   |                                    |                         |                           |
| 您已读过                                  |                                                     |                                          |                                    |                         |                           |
| 申报材料上传                                |                                                     |                                          |                                    |                         |                           |
| 下载申报书:                                | 山 下載申报书                                             |                                          |                                    |                         |                           |
| 项目申报书(pdf):                           | し 点击上侵                                              |                                          |                                    |                         |                           |
|                                       | 请上传签字后的PDF扫描件,限定上传(.pd                              | f) 格式文件,上限为10M                           |                                    |                         |                           |
| 第二作者项目申报书(odf):                       | 上 点击上传                                              |                                          |                                    |                         |                           |
|                                       | 请上传签字后的PDF扫描件,限定上传(.pd                              | f) 格式文件,上限为10M                           |                                    |                         |                           |
|                                       |                                                     |                                          |                                    |                         |                           |
|                                       |                                                     | and an                                   |                                    |                         |                           |

弹出申报材料确认界面,点击"确定"按钮,完成申报 材料提交。

| 提交申报材料      |    | ×  |
|-------------|----|----|
| 确认要提交申报材料吗? |    |    |
|             | 取消 | 确定 |

## (十)完成申报

提交完以上内容后,即完成本次第40届上海市青少年 科技创新大赛在线申报。

| 报名平台 | 医 欢迎的人上最非有少年间接到那大赛路名平台                                                           | xies. Girner     |
|------|----------------------------------------------------------------------------------|------------------|
|      | 青少年科技创新寬富版块很名                                                                    |                  |
|      |                                                                                  |                  |
|      | ○ 参数形式 ── ○ 参数回動 ── ○ 知識同意も ── ○ 参数学生信息 ── ○ 編号数符信息 ── ○ 作品基本構成 ── ○ 目決制件 ── ○ 〕 | B交申报书 ——— 🧿 完成申报 |
|      |                                                                                  |                  |
|      | $\checkmark$                                                                     |                  |
|      | 您已完成第40届上海市青少年科技创新大赛在线中报。                                                        |                  |
|      |                                                                                  |                  |
|      |                                                                                  |                  |
|      |                                                                                  |                  |
|      |                                                                                  |                  |
|      |                                                                                  |                  |
|      |                                                                                  |                  |

如报名材料被退回,您将收到组委会管理办短信通知。

请及时登录报名平台查看退回原因,可进行修改并重新提交。